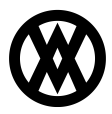

Knowledgebase > SalesPad Mobile > Setup > Manually Updating an Application iOS 7

## Manually Updating an Application iOS 7

Megan De Freitas - 2024-11-22 - Setup

1. Open the App Store

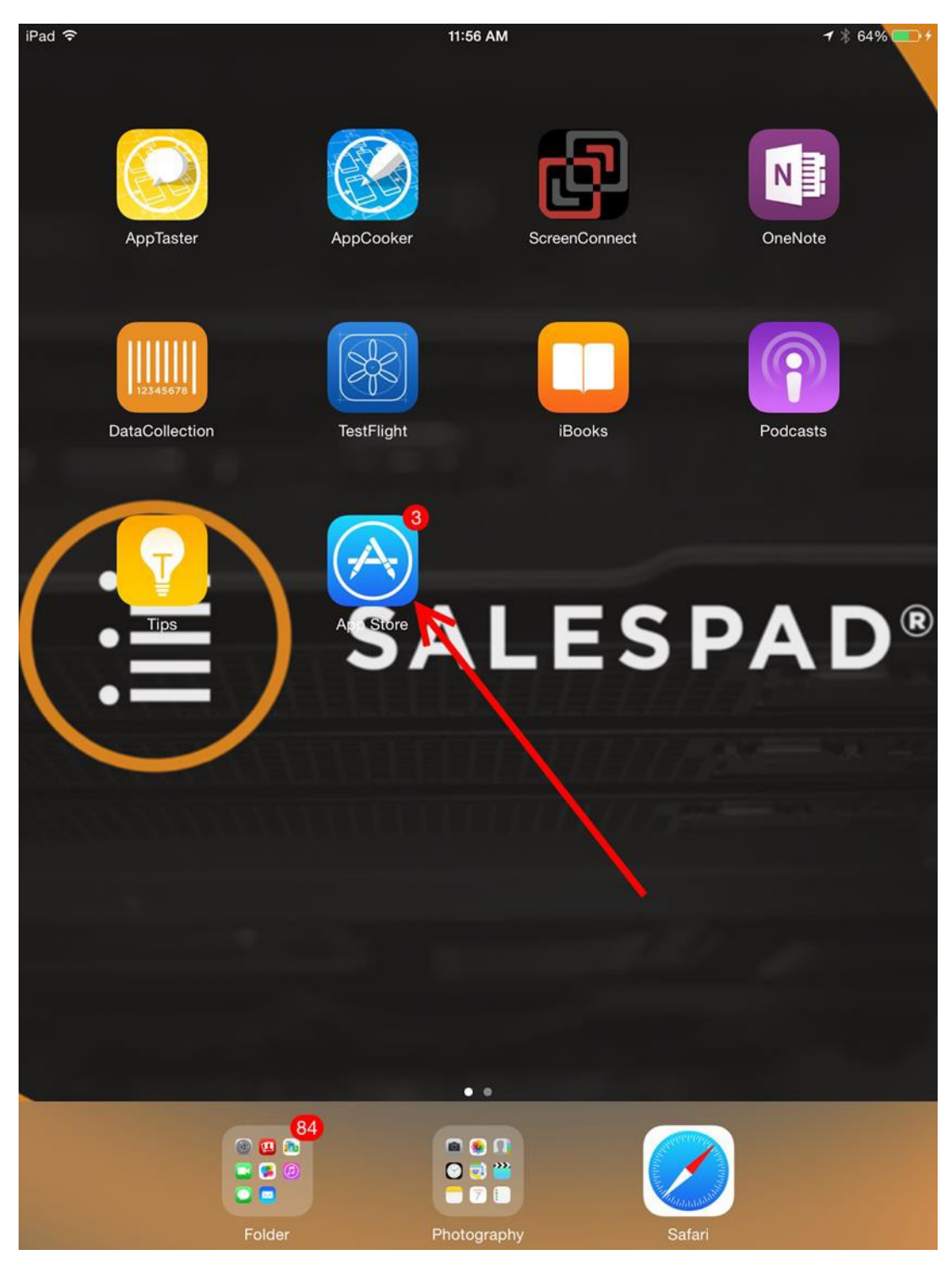

| iPad 중<br>Update All |                                                            | 11:56 AM                                                                                                    | 7 🕴 64% 💶 🤊 |        |  |
|----------------------|------------------------------------------------------------|----------------------------------------------------------------------------------------------------|-------------|--------|--|
|                      |                                                            | Updates                                                                                                    | Q salespad  | 🕲      |  |
| Available Updates    |                                                            |                                                                                                    |             |        |  |
|                      | AppCooker - Mock<br>Version 2.3, 39.8 MB<br>Sep 18, 2014   | This version is fully iOS8 compliant and also fixes many bugs<br>We are working hard to bring you awesome new features in to<br>next following weeks.<br>Stay tuned!<br>more                                                                                  | he (        | UPDATE |  |
| N                    | Microsoft OneNote<br>Version 2.4, 186 MB<br>Sep 17, 2014   | Share to OneNote<br>We've made it easier than ever to share content to OneNote<br>iOS 8. Whether you want to clip web pages, export a file, or<br>save a photo for later, you can now send content to One                                                     | on          | UPDATE |  |
|                      | Hearthstone: Hero<br>Version 1.2.6485, 540<br>Sep 22, 2014 | CARD CHANGES<br>* Leeroy Jenkins (Neutral) now costs 5 (up from 4)<br>- Leeroy Jenkins created a strategy that revolved around<br>trying to defeat your opponent in one turn without requiring a<br>cards on the board. We like having a variety of deck type | any         | UPDATE |  |

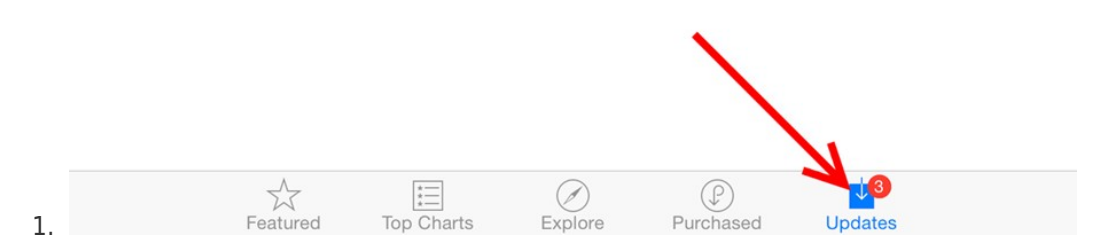

Go to the Updates tab and select the update button on the application you wish to update